## FDM Tutorial – Splitting a .mrc record set into two files, one for new records and one for changed/updated records

\* Note, these instructions are for MarcEdit 7.6.

## Background

The leader or LDR of the MARC record, character position 05 contains an 'n' or 'c' indicating new or changed respectively. MarcEdit can use that field to split a record set into two files, one for new records and one for changed records.

## Process

Download a FDM .mrc record set to your computer. Open up MarcEdit. Click on Tools (1) > Select MARC Records (2) > Extract Selected Records (3)

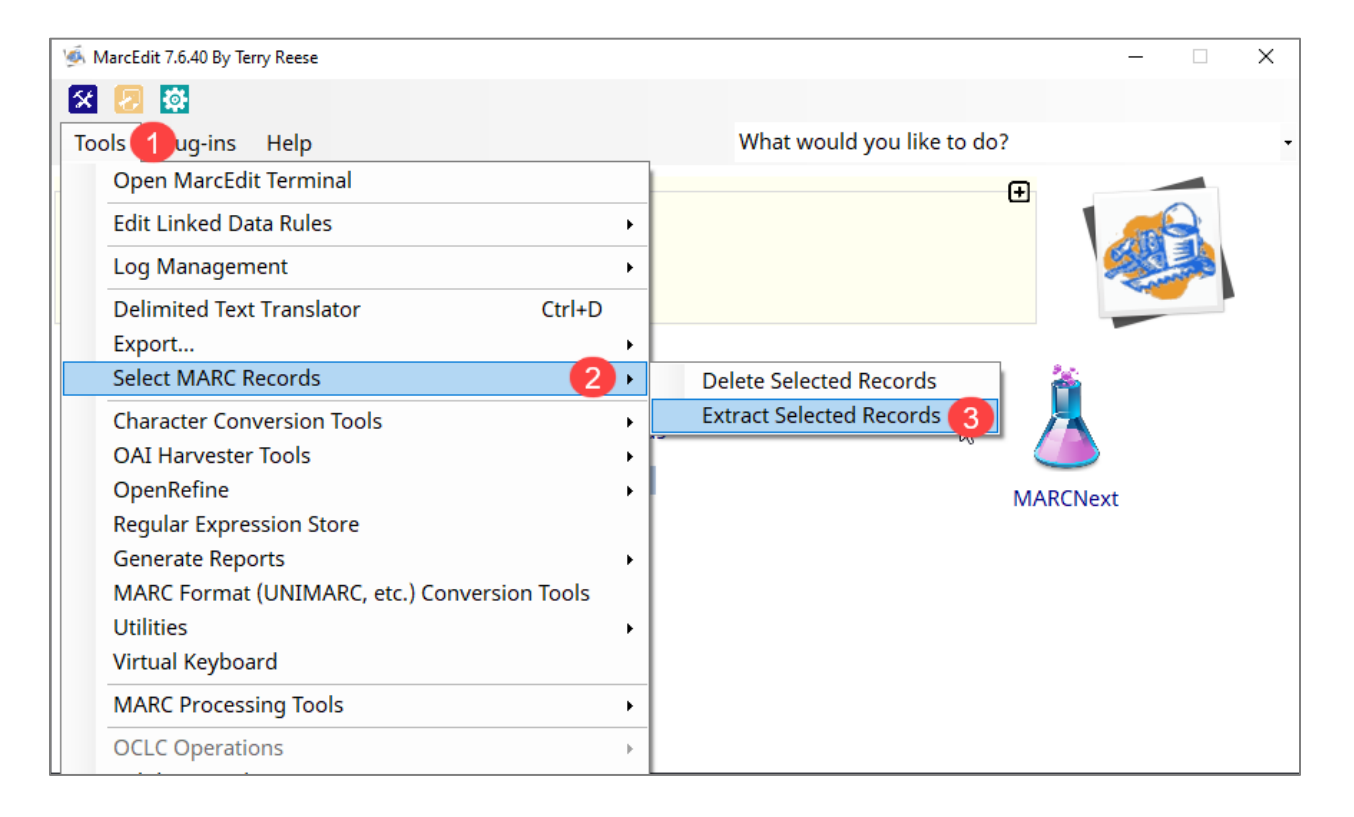

In the dialog box, drag your .mrc file to the Source MARC File box. (1) In the Display Field, type LDR (2) Click Import File. (3) In the Search box, type ^.{5}n or ^.{5}c depending on if you want to select <u>n</u>ew or <u>c</u>orrected records respectively. (4)

Check the Use Regular Expressions box. (5)

Click the Search button to the right. (6)

| Modify Selected              | I MARC Records                            |     |   | - C           | ]         | > |
|------------------------------|-------------------------------------------|-----|---|---------------|-----------|---|
| Record N                     | Display Field (LDR)                       | ^   | 3 | Import File   | •         | 7 |
| 0                            | 02640cas 2200613 i 4500                   |     |   |               |           |   |
| ☑ 1                          | 02188nam 2200457 i 4500                   |     |   | Generate Rep  | ort       |   |
| □ <b>2</b>                   | 03361cas 2200649 i 4500                   |     |   | Delete Select | ed        |   |
| 3                            | 02369cam 2200505 i 4500                   |     |   | Delete Select | cu        |   |
| ☑ 4                          | 02492nam 2200505 i 4500                   |     |   | Export Rando  | m         |   |
| 5                            | 01714cam 2200433 i 4500                   |     |   |               |           |   |
| □ 6                          | 02880cas 2200577 i 4500                   |     |   | Export Select | ed        |   |
| <b>☑ 7</b>                   | 01230nam 2200301 i 4500                   |     |   | Exit          |           |   |
| □ 8                          | 01791cas 2200421 4500                     |     |   |               |           |   |
| □ <mark>9</mark>             | 01813cas 2200433 4500                     |     |   |               |           |   |
| 🗆 10                         | 01737cas 2200433 4500                     |     |   |               |           |   |
| <                            |                                           | >   |   |               |           |   |
| Search:                      | 4 ^.{5}n<br>cked Items                    | ] 🦻 |   | Display Fiel  | d:<br>] 2 |   |
| Exact Word                   | Match                                     |     |   |               |           |   |
| Match Case                   |                                           |     |   |               |           |   |
| Use Regula                   | ar Expressions                            |     |   |               |           |   |
| Search all F                 | Record data                               |     |   |               |           |   |
|                              |                                           |     |   |               |           |   |
|                              |                                           |     |   |               |           |   |
| Source MAR(                  | C File:                                   |     |   |               |           |   |
| Source MAR(<br>C:\Users\adal | C File:<br>hlen\OneDrive - Government 📄 🎦 |     |   |               |           |   |
| Source MAR(<br>C:\Users\adal | C File:<br>hlen\OneDrive - Government 🛅 1 |     |   |               |           |   |

It will tell you how many records it selected. Click **OK**.

Scroll down the records to verify that the selected records are new or changed records per the LDR position 05 character that you specified.

If correct, click Export Selected. (1)

| Record N                 | Display Field (LDR)                                                                                                    | ^ | Import File                           |
|--------------------------|----------------------------------------------------------------------------------------------------|---|---------------------------------------|
| 0                        | 02640cas 2200613 i 4500                                                                                                    |   | · · · · · · · · · · · · · · · · · · · |
| ☑ 1                      | 02188nam 2200457 i 4500                                                                                                    |   | Generate Report                       |
| □ <mark>2</mark>         | 03361cas 2200649 i 4500                                                                                                    |   | Delete Selected                       |
| 3                        | 02369cam 2200505 i 4500                                                                                                    |   |                                       |
| ⊻ 4                      | 02492nam 2200505 i 4500                                                                                                    |   | Export Random                         |
| □ <mark>5</mark>         | 01714cam 2200433 i 4500                                                                                                    |   | Even and Colorida d                   |
| 6                        | 02880cas 2200577 i 4500                                                                                                    |   | Export Selected                       |
| 7                        | 01230 <mark>n</mark> am 2200301 i 4500                                                                                        |   | Exit                                  |
| 8                        | 01791cas 2200421 4500                                                                                                    |   |                                       |
| □ 9                      | 01813cas 2200433 4500                                                                                                    |   |                                       |
|                          |                                                                                                    |   |                                       |
| ☐ 10                     | 01737cas 2200433 4500                                                                                                    | ~ |                                       |
| □ 10<br><<br>)oes Not Ma | 01737cas 2200433 4500                                                                                                    | > |                                       |
|                          | 01737cas 2200433 4500                                                                                                    | > | Display Field:                        |
|                          | 01737cas 2200433 4500                                                                                                    | > | Display Field:                        |
|                          | 01737cas 2200433 4500                                                                                                    | > | Display Field:                        |
|                          | 01737cas 2200433 4500<br>atch   Invert Selections<br>^ ^.{5}n<br>acked Items<br>d Match<br>e                                  | > | Display Field:                        |
|                          | 01737cas 2200433 4500<br>atch   Invert Selections<br>^ ^.{5}n<br>acked Items<br>d Match<br>e<br>ar Expressions<br>Becard data | > | Display Field:                        |
|                          | 01737cas 2200433 4500<br>atch   Invert Selections<br>^ ^.{5}n<br>                                                             | > | Display Field:                        |
|                          | 01737cas 2200433 4500<br>atch   Invert Selections<br>^ ^.{5}n<br>                                                             | > | Display Field:                        |

You will be prompted:

| Delete Extracted Records?                                            | $\times$ |
|----------------------------------------------------------------------|----------|
| Would you like to delete the extracted records from the source file? |          |
| Yes No                                                               |          |

Click **Yes**. When the new or corrected/updated records are extracted, your original record set will contain the opposite of what was extracted.

A dialog box will prompt you to name your extracted record set. Give your record set a file name that makes sense and click **Save** and **OK**. Tip: Insert 'new' or 'changed' respectively into the filename somewhere.

A new dialog box will then prompt you to rename your original record set, now that records have been extracted from it. Give your record set a file name that makes sense and click **Save** and **OK**. Tip: Insert 'new' or 'changed' respectively into the filename somewhere.

In the Extract Selected Records dialog box, click Exit.

The new record sets are available in a .mrk file. You will need to covert the files to .mrc. Double click on the .mrk file to open it up in MarcEdit. Under **File**, click on **Compile File into MARC**.

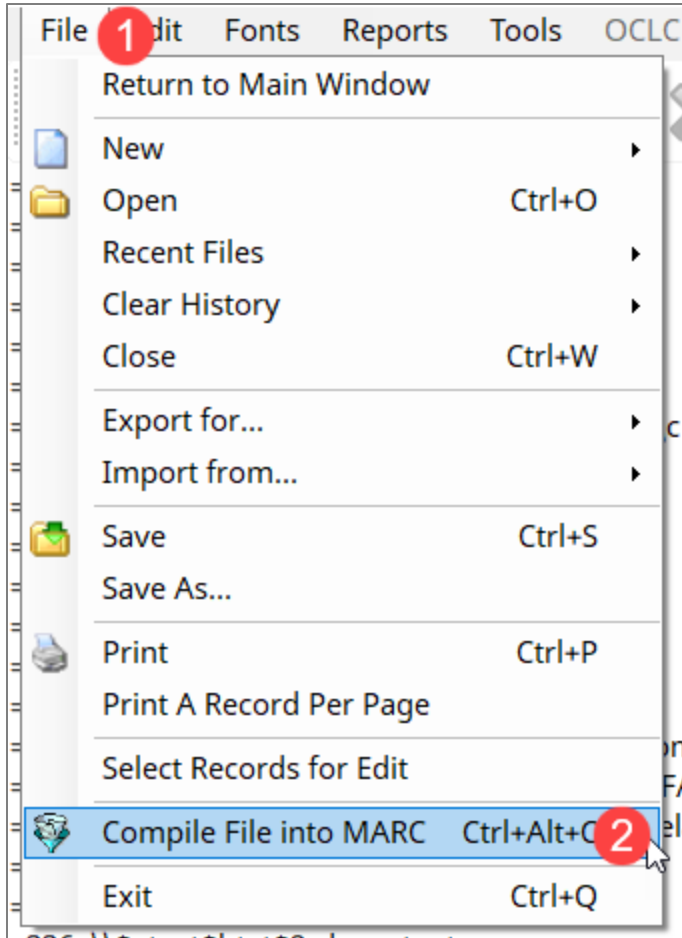

-226 \\\$atoxt\$htvt\$2rdacontont

A dialog box will ask you what you want to save the file as. Again, for ease of use, save the file with either new or corrected in the filename. Click **Save**.

Close the .mrk file. The .mrc file should be where you saved it.

Repeat the process for the other record set.

Date: 12/19/2024